# **Search for an Existing Requisition**

**Purpose**: Use this document as a reference for searching for requisitions in ctcLink.

Audience: Purchasing staff

- **1** You must have at least one of these local college managed security roles:
- ZZ Requisition Entry

You must also set these User Preference Definitions:

- User Preferences: Requisition Entry
- <u>Requester Setup</u>

If you need assistance with the above security roles or User Preference Definitions, please contact your local college supervisor or IT Admin to request role access.

## Search for an Existing Requisition

#### Navigation: Purchasing > Requisitions > Add/Update Requisitions

- 1. The **Requisitions** page displays.
- 2. Select the **Find an Existing Value** tab.
- 3. Enter Business Unit.
- 4. Enter additional **Search Criteria** to identify your requisition.
- 5. Select **Search** and select desired results.
- 7. The Maintain Requisitions page displays.
- 8. You can use the page to create and update requisitions online.
- 9. If you make any changes, please select **Save**.

| Maintaia Desuisitions                                                                  |                                                                 |                         |                 |          |              |                              |          |                       |        |    |       | 1        |          | 1.1100   |
|----------------------------------------------------------------------------------------|-----------------------------------------------------------------|-------------------------|-----------------|----------|--------------|------------------------------|----------|-----------------------|--------|----|-------|----------|----------|----------|
| Regulations                                                                            |                                                                 |                         |                 |          |              |                              |          |                       |        |    |       |          |          |          |
| Requisition                                                                            |                                                                 |                         |                 |          |              |                              |          |                       |        |    |       |          |          |          |
| Business Unit                                                                          | WA280                                                           |                         | Status          | 9 Open   |              | ×                            |          |                       |        |    |       |          |          |          |
| Requisition ID                                                                         | 000000875                                                       |                         | Budget Status   |          | ιų.          | <b>1</b>                     |          |                       |        |    |       |          |          |          |
| Requisition Name                                                                       | Requisition Name Dental Lab. THS Supplies                       |                         |                 |          |              | Hold From Further Processing |          |                       |        |    |       |          |          |          |
| ▼ Header ③                                                                             |                                                                 |                         |                 |          |              |                              |          |                       |        |    |       |          |          |          |
| *Requester                                                                             | 2016 Q, Toni                                                    |                         |                 |          |              |                              |          |                       |        |    |       |          |          |          |
| *Requisition Date                                                                      | 06/07/2023                                                      | er lefe                 |                 |          |              |                              |          |                       |        |    |       |          |          |          |
| Origin                                                                                 | ONL Q                                                           |                         |                 |          |              |                              |          |                       |        |    |       |          |          |          |
| *Currency Code                                                                         | USD Q. On Line                                                  | Entry<br>Amount Summary | 10              |          |              |                              |          |                       |        |    |       |          |          |          |
| currency code                                                                          | Dollar                                                          | Anount automa           | Total Amount    |          |              |                              |          |                       |        |    |       |          |          |          |
| Accounting Date                                                                        | 06/07/2023                                                      | Total A                 | mount           |          | 137.04       | USD                          |          |                       |        |    |       |          |          |          |
|                                                                                        | Requisition Defaults Edit Com<br>Requisition Activities Add Req | iments<br>uest Document |                 |          |              |                              |          |                       |        |    |       |          |          |          |
|                                                                                        | Document Status                                                 |                         |                 |          |              |                              |          |                       |        |    |       |          |          |          |
| Add Items From (2) Select Lines To Display (2) Perchasing Kit Catalog Search for Lines |                                                                 |                         |                 |          |              |                              |          |                       |        |    |       |          |          |          |
|                                                                                        | Item Search Reque                                               | ster liems              | λ <sub>το</sub> | Q        | Retrieve     |                              |          |                       |        |    |       |          |          |          |
|                                                                                        |                                                                 |                         |                 |          |              | _                            |          |                       |        |    |       |          |          |          |
| Line 💿                                                                                 |                                                                 |                         |                 |          |              |                              |          |                       |        |    |       |          |          |          |
| m, Q                                                                                   |                                                                 |                         |                 |          |              |                              |          |                       |        | 14 | 4 1-1 | of 1 🗸 🕨 | ⊫   View | All      |
| Details Ship To/Due                                                                    | Date Status Supplier Int                                        | formation               | ttributes       | Contract | Sourcing Cor | ntrois III»                  |          |                       |        |    |       |          |          |          |
| Line Item                                                                              |                                                                 | Description             | Qua             | ntity    | *UOM         | Category                     | Price    | Merchandise<br>Amount | Status |    |       |          |          |          |
|                                                                                        |                                                                 |                         |                 |          |              |                              |          |                       |        |    |       |          |          |          |
|                                                                                        |                                                                 |                         |                 |          |              |                              |          |                       |        |    |       |          |          |          |
| 1 🖻                                                                                    | Q                                                               | https://www.amazon.     | R 3.00          | 100      | EA Q         | 578 Q.                       | 45.68000 | 137.04                | Open   | 0  |       | 1        | + ·      | -1       |
|                                                                                        |                                                                 |                         |                 |          |              |                              |          |                       |        |    |       |          |          | _        |
|                                                                                        |                                                                 |                         |                 |          |              |                              |          |                       |        |    |       |          |          |          |
|                                                                                        |                                                                 |                         |                 |          | Mare         |                              | ~        |                       |        |    |       |          |          |          |
| View Printable Version                                                                 | View Approvals                                                  | Delete Requisit         | ion             | *Go      | to           |                              | *        |                       |        |    |       |          |          |          |
| Save Return to Searc                                                                   | ch Previous in List Next i                                      | n List Notify Refresh   |                 |          |              |                              |          |                       |        |    |       | [        | Add      | Jpdate/L |
|                                                                                        |                                                                 |                         |                 |          |              |                              |          |                       |        |    |       | l        |          |          |

10. Process complete.

## **Video Tutorial**

The video below demonstrates the process actions described in the steps listed above. There is no audio included with this video. Select the play button to start the video.

## Video Tutorial Via Panopto

View the external link to <u>Search for an Existing Requisition</u>. This link will open in a new tab/ window